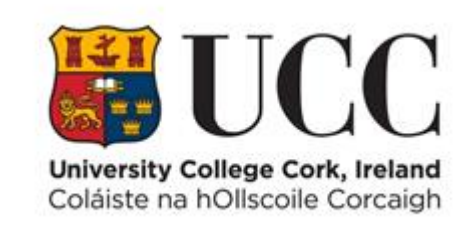

## **TDS ACCESS CONTROL**

**Changing Date Format Settings in Chrome** 

## Changing the date format in Chrome to dd/mm/yyyy

- 1. Open the Chrome Browser. At the top right hand of the page, click the 3 vertical dots.
- 2. Once you see the drop-down box, select **Settings**.

| * *       | • 🕒 🚹                      |              |
|-----------|----------------------------|--------------|
|           |                            |              |
|           | New tab                    | Ctrl+T       |
|           | New window                 | Ctrl+N       |
| Gmail Ima | New incognito window       | Ctrl+Shift+N |
|           | History                    | +            |
|           | Downloads                  | Ctrl+J       |
|           | Bookmarks                  | ►            |
| _         | Zoom - 10                  | 0% + []      |
|           | Print                      | Ctrl+P       |
|           | Cast                       |              |
|           | Find                       | Ctrl+F       |
|           | More tools                 | •            |
| _         | Edit Cut                   | Copy Paste   |
|           | Settings                   |              |
| 1         | Help                       | ►            |
| -         | Exit                       |              |
|           | Hanaged by your organizati | ion          |

3. Once in **Settings**, scroll to the bottom and select **Advanced** to find other options. Click on **Languages** 

| Settings |                      |  |
|----------|----------------------|--|
| •        | You and Google       |  |
| Ê        | Autofill             |  |
| 0        | Privacy and security |  |
| ۲        | Appearance           |  |
| Q        | Search engine        |  |
|          | Default browser      |  |
| Ċ        | On startup           |  |
| Advanced |                      |  |
|          | Languages            |  |

4. Chick the 3 vertical dots next to English

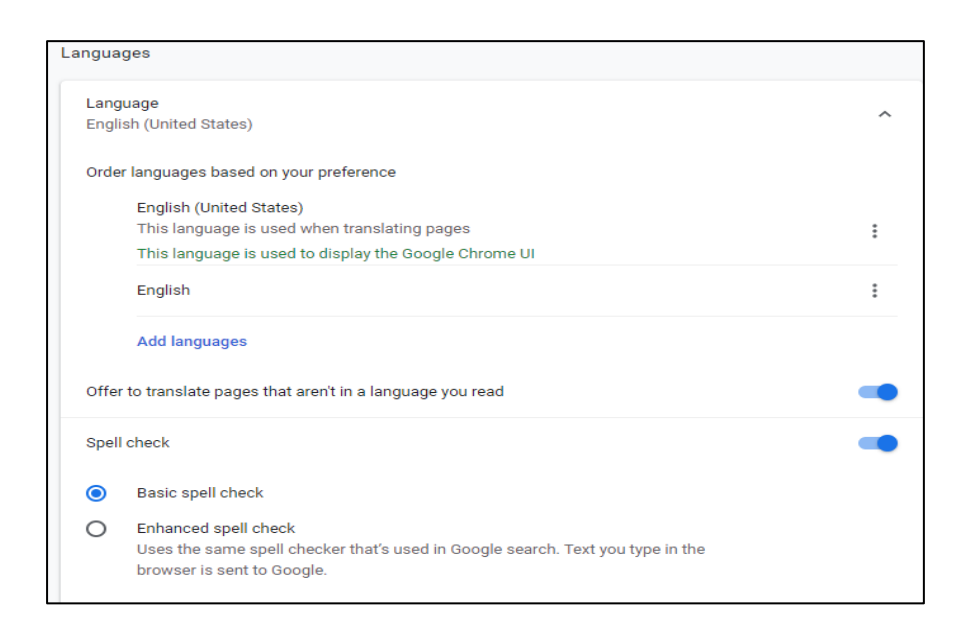

## 5. Click Move to the Top

| Languages                                                                                                    |                                           |  |  |
|----------------------------------------------------------------------------------------------------|-------------------------------------------|--|--|
| Language<br>English (United States)                                                                                                    | ^                                         |  |  |
| Order languages based on your preference                                                                                               |                                           |  |  |
| English (United States)<br>This language is used when translating pages<br>This language is used to display the Google Chron           | ie UI                                     |  |  |
| English                                                                                                    | Display Google Chrome in this language    |  |  |
| Add languages                                                                                                    | Offer to translate pages in this language |  |  |
| Offer to translate pages that aren't in a language you rea                                                                             | Move to the top                           |  |  |
| Spell check                                                                                                    |                                           |  |  |
| Basic spell check                                                                                                    |                                           |  |  |
| O Enhanced spell check<br>Uses the same spell checker that's used in Google search. Text you type in the<br>browser is sent to Google. |                                           |  |  |

## 6. Restart Chrome

7. Access TDS Access – the data format will now read dd/mm/yyyy